# 2025 年度 S.E.N.S オンライン研修会(V領域)

1. 主催: 一般財団法人 特別支援教育士資格認定協会

2. 受講資格 : 特別支援教育士 [S.E.N.S]、特別支援教育士 SV [S.E.N.S-SV] 有資格者

3. 開催概要: 下表参照 ※同じ講義を2回配信しますので、ご都合の良い時期に受講してください

|              | I回目配信 2回目配信                                                                                                    |                                                                                                    |  |  |  |
|--------------|----------------------------------------------------------------------------------------------------|----------------------------------------------------------------------------------------------------|--|--|--|
| 視聴期間         | 2025 年 7 月   日(火) 0:00<br>~7 月 22 日(火) 23:59                                                                                                    | 2025 年 I 0 月 I 日(水) 0:00<br>~I 0 月 22 日(水) 23:59                                                                         |  |  |  |
|              | e-learning システム (learning BOX) によるオンデマンド配信                                                                                                    |                                                                                                    |  |  |  |
| 視聴方法         | <ul> <li>・申込を完了された方に、視聴用 URL、ログイン ID・パスワードをメールで通知します。</li> <li>・インターネットに接続されたパソコン、もしくはタブレットで視聴してください。</li> <li>(スマートフォンは推奨しません)</li> <li>・専用のアプリ等のインストールは必要ありません。</li> <li>・視聴期間内は、何度でも視聴ができます。</li> </ul>                    |                                                                                                    |  |  |  |
| 研修内容         | <ul> <li>(1) 演題:「学びの多様化学校」</li> <li>(2) 講師:塩瀬 隆之(京都大学 総合博物館)</li> <li>(3) 講義内容: <ul> <li>具体的な学びの多様化学校での実践を紹介し、特定のニーズから多様な人を包摂するインクルーシブデザインについて紹介します。</li> <li>(4) 研修時間:計 120 分(約 30 分×4 本の動画に区切られています)</li> </ul> </li> </ul> |                                                                                                    |  |  |  |
| 申込受付期間       | 2025 年 5 月 28 日(水) 12:30<br>~6 月 4 日(水) 12:30                                                                                                    | 2025 年 8 月 27 日(水) 12:30<br>~9 月 3 日(水) 12:30                                                                            |  |  |  |
| 申込方法         | マイページより、申込と受講料の納入を行って<br>会員マイページログイン > 協会に切替 ><br>※定員はありません。申し込まれた方は、全て<br>・申込は、申込受付期間内に、ご入金が完了<br>てもご入金が確認できない場合、申込は取<br>・申込後のキャンセル、返金はできません。内容<br>・視聴期間内に受講ができなかった場合も、<br>・合理的配慮をご希望の方は、「7.合理的配                             | ください。 > 研修会情報・申し込み > 申込 ·受講できます。 した時点で確定します。申込受付期間を過ぎ 肖となります。 3・期間等をよく確認の上、お申し込みください。 別日程への振替や返金はいたしません。 慮について」をお読みください。 |  |  |  |
| 受講料          | 4,400 円(税込)                                                                                                    |                                                                                                    |  |  |  |
| 資格更新<br>ポイント | ◆特別支援教育士資格更新規程第2条[V<br>・計 120 分全ての動画を視聴し、視聴確認ま<br>を交付します。(視聴期間終了後   ヶ月後ま<br>・   回目配信・2 回目配信のどちらも申込・受<br>の交付です。ポイントを合算して取得すること                                                                                                 | 領域〕  ポイント<br><u>テストに正答された方</u> を対象に、更新ポイント<br>き目途に交付)<br>?講した場合でも更新ポイントは   回分のみ<br>こはできません。                              |  |  |  |

# 4. オンライン研修 申込から受講までのフローチャート

| Ⅰ.受講(視聴)申込                                    | 申込方法:マイページから、申込・受講料の納入を行ってください。<br>会員マイページログイン > 協会に切替 > 研修会情報・申し込み > 申込                                                                                                    |
|-----------------------------------------------|----------------------------------------------------------------------------------------------------|
|                                               |                                                                                                    |
| 2. 【メール】<br>URL・ログイン ID<br>・パスワード受取           | 申込が確定した方には、【視聴期間開始日】の前日(19時予定)に、e-learningシステム(learning BOX)のURL、ログインID・パスワードをメールにて通知します。メール<br>(info@sens.or.jp)の受信設定をお願いします。<br>視聴には、メールに記載されているURL、ログインID・パスワードが必要です。<br>※メールが受信できなかった場合は、マイページの【協会】お知らせ欄をご確認ください。<br>配信したメールと同じ内容を掲載しています。 |
|                                               |                                                                                                    |
| 3. e-learning<br>システム (learning<br>BOX) にログイン | メールに記載されている URL のリンクをクリックします。<br>ログイン ID とパスワードを入力 > ログインボタン > コースを選ぶ<br>> 受講する研修 をクリック<br><b>※システム改修の都合上、クリックするボタンの名称が変わる場合があります。</b>                                                                                                    |
|                                               |                                                                                                    |
| 4.講義資料の確認                                     | 「講義資料」は、ご自身でダウンロードして、印刷・準備してください。                                                                                                    |
|                                               |                                                                                                    |
| 5.オンライン研修の<br>受講 (動画の視聴)                      | 受講したい講義 (動画)のタイトルをクリック > 再生ボタンをクリックし受講を開始してく<br>ださい。<br>講義のビデオ映像 (字幕付き)とスライド資料が表示されます。<br>本研修の構成は、次項「5.オンライン研修会:全体の構成」をご確認ください。                                                                                                    |
|                                               |                                                                                                    |
| 6.視聴確認テストに<br>解答                              | 視聴確認テストは、講義中に示された正解の単語(キーワード)を選択するものです。                                                                                                    |
|                                               |                                                                                                    |
| 7.アンケートに回答                                    | アンケート(任意)へのご協力をお願いします。                                                                                                    |
|                                               |                                                                                                    |
| 8.更新ポイントの交付                                   | 視聴確認テストに正解された方には、 <u>視聴期間終了後</u> 、トヶ月後を目途に更新ポイントを<br>交付します。マイページの「資格更新ポイント申請・確認」画面を確認してください。<br>※「ご自身がテストに解答した日からトヶ月後」ではありません。<br>※更新ポイントの付与申請は必要ありません。                                                                                        |

#### 5. オンライン研修会:全体の構成

本研修で使用する e-learning システム (learning BOX) 受講ページは、以下の通り構成されています。

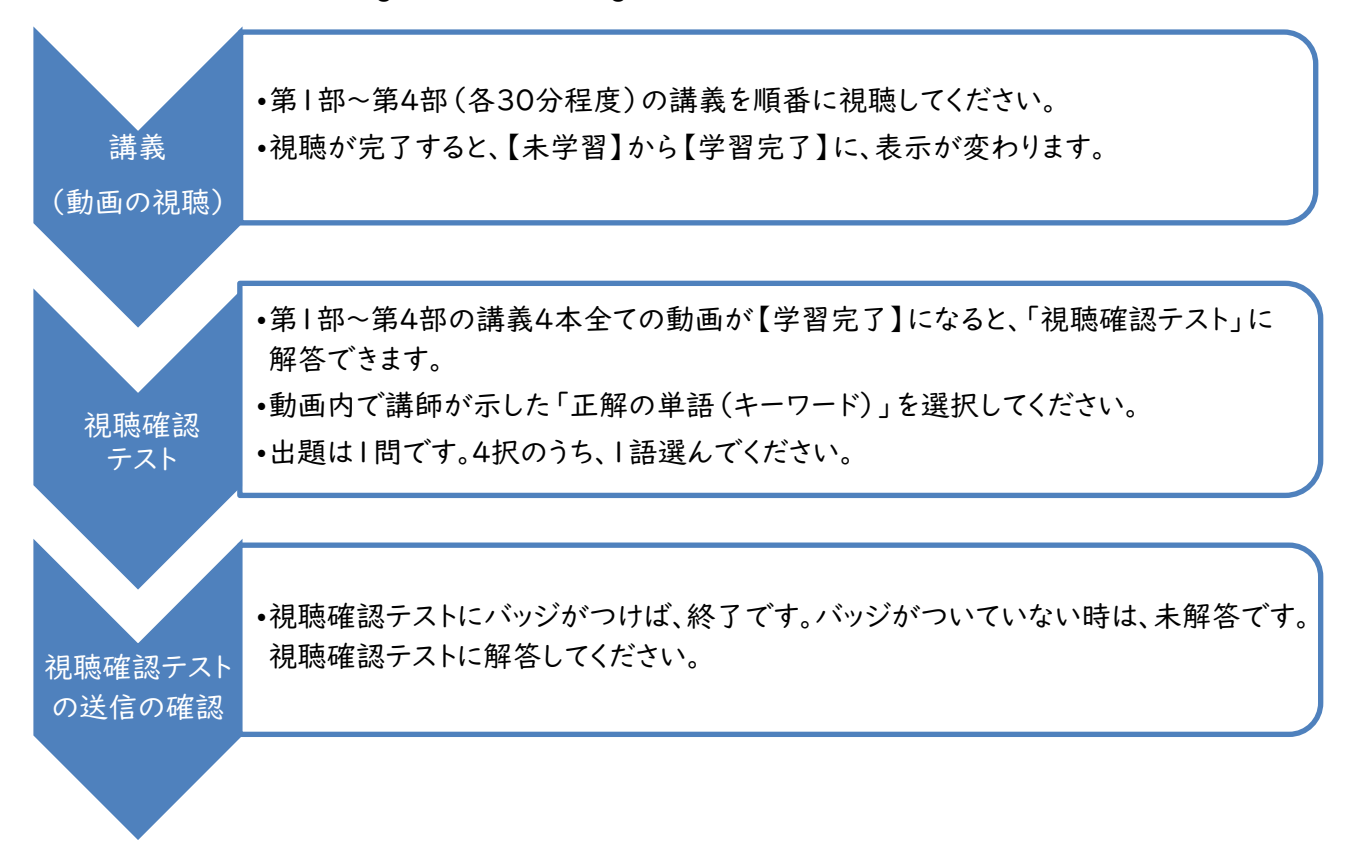

- 6. 受講(視聴)に関する注意事項
- ・本研修は、本協会の定める「S.E.N.S 有資格者研修会に関する同意書」(マイページの[各種ご案内/刊行物]に掲載)を遵守し、自宅等のプライバシーが十分に守れる場所で、受講してください。
- ・パソコンの閲覧環境やインターネット通信の接続などにかかる費用や設定作業は、受講者ご自身の負担と責任で準備してください。
- ・視聴期間以外は、「動画の視聴」も「視聴確認テストの解答」もできません。
- ・「開催案内」及び「受講ガイド(PDF)」は、マイページの[各種ご案内/刊行物] > ■研修会 の欄に掲載 しています。

#### 7. 合理的配慮について

- ・全動画字幕付きです
- ・配布資料は、PDF データを e-learning システム (learning BOX) に掲載します。ご自身でデータのダウン ロード・印刷が可能です。 (配信期間中のみ)
- ・オンライン研修会の受講に関して、合理的配慮の提供を希望される方は、<u>申込受付期間内に</u>、「協会マイページ > 研修会情報・申込」の申込受付フォームよりご申請の上、必要書類を郵送でお送りください。

※申込受付フォーム内に、合理的配慮の申し出をしていただく項目があります。

※必要書類についてのご案内は「協会マイページ > 各種ご案内/刊行物 > ■その他」に掲載しています。

【一般財団法人 特別支援教育士資格認定協会】 〒105-0013 東京都港区浜松町 2-11-16 ユーワビル 6F URL:https://www.sens.or.jp

# 【協会】マイページからの研修会参加申込手順

## ▼研修会の参加申込方法▼

- ① 本協会 HP(https://www.sens.or.jp)の[会員専用マイページ ログイン]ボタンをクリックしてください。
- ② ご自身で設定したログイン ID、パスワードを 入力し、[ログイン] (オレンジ色)をクリックし てください。

※マイページにログインできない方は
 S.E.N.S、S.E.N.S-SV 有資格者の皆様へ
 -2025 年度版-(郵送した紫色の冊子)の
 P16 をご確認ください。

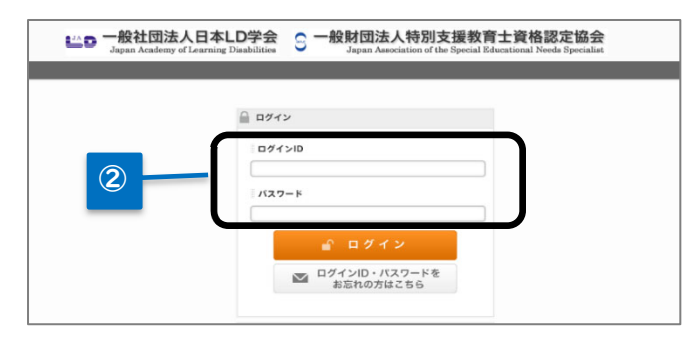

- ③「特別支援教育士資格認定協会」のタブを クリックし、メインメニューの表示を切り替えて ください。
   ※認定協会の画面はオレンジ色です。
- ④ [研修会情報・申し込み]ボタンをクリックしてください。

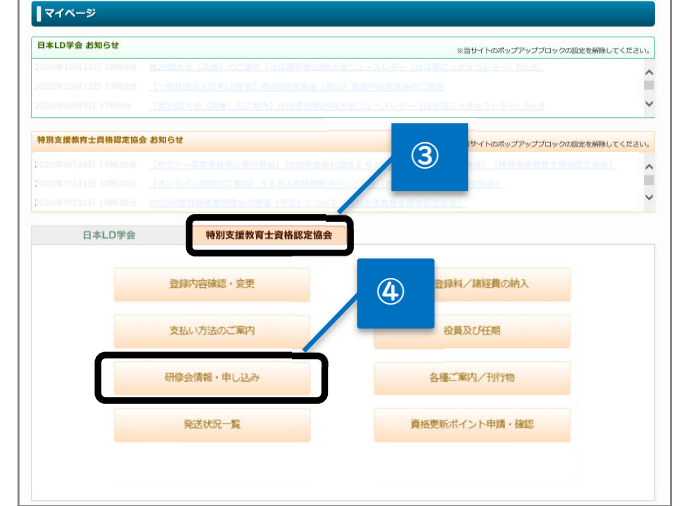

⑤ 申込フォーム一覧に表示される、ご希望の研修会の[申込] をクリックし、内容を選択し、次へ進んでください。

| 申込フォームー                              | ξ.    |                       |                       |      |           |       |
|--------------------------------------|-------|-----------------------|-----------------------|------|-----------|-------|
| 1件                                   |       |                       |                       |      | 最初 前へ 1 ) | 次へ 最後 |
| 申込フォーム名                              | 会場    | 開催期日                  | 申込受付期間                | 申込状況 | 領収書       | 参加証   |
| 2×××年度第〇回<br>S.E.N.S養成セミ<br>ナー【関東】講座 | TFTビル | 2019/03/01~2019/03/02 | 2019/02/19~2019/02/28 | 电込   | 5         |       |

- ⑥ 参加費の納入方法を、クレジット・コンビニ支払から選択してください。
   費用は、申込受付期間内に必ず納入してください。
   ※コンビニ支払を選択した方は、ご登録のアドレスに送信されるメールに従ってお支払いください。
   ※銀行振込はできません。
- ⑦ 入力した申込内容と支払情報を画面で確認してください。
- ⑧ [申込完了]ボタンをクリックしてください。
- ⑨「参加申込を受け付けました」の画面が表示された後、ご登録のメールアドレス | にメールが送信されるので、
   受信を確認してください。

※手続きが正常に完了すると、申込フォーム一覧(⑤画面)に表示される当該研修会の「申込状況」欄が、

| 「申込」から「確認【申込済】」 |                                      |       |                       |                       |          |     |     |
|-----------------|--------------------------------------|-------|-----------------------|-----------------------|----------|-----|-----|
| に変わります。         | 申込フォームー                              | ă.    |                       |                       |          | _   |     |
| 念のため由込フォーム一覧    | 1件 显初前へ1次へ最後                         |       |                       |                       |          |     |     |
|                 | 申込フォーム名                              | 会場    | 開催期日                  | 申込受付期間                | 申込状況     | 領収書 | 参加証 |
| に戻ってご確認ください。    | 2×××年度第〇回<br>S.E.N.S養成セミ<br>ナー【関東】講座 | TFTビル | 2019/03/01~2019/03/02 | 2019/02/19~2019/02/28 | 確認 【申込済】 | 確   | 認する |

### ▼研修会「領収書」の発行方法▼

上記①~⑦の研修会の参加申込・費用の納入が完了すると、「領収書(Web 領収書)」の[発行]ボタンが表示 されます。領収書の発行ボタンをクリックすると領収書(PDF)が表示されます。 必要に応じて印刷またはデータを保存してください。

### < ※領収書発行の注意事項 >

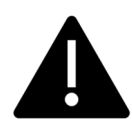

・領収書は、該当研修会への<u>申し込み完了時から配信期間終了日まで</u>の期間、 | 回のみ発行でき ます(再発行不可)。<u>※当該研修会の終了後は発行できません。</u>

・領収書は、電子的に保持している領収データを画面表示したものです。

| 申込フォームー                                             | 覧     |                       |                       |         |      | _        |
|-----------------------------------------------------|-------|-----------------------|-----------------------|---------|------|----------|
| 1件                                                  |       |                       |                       |         | 最初前^ | 、1 次へ 最後 |
| 申込フォーム名                                             | 会場    | 開催期日                  | 申込受付期間                | 申込状況    | 領収書  | 参加証      |
| 2×××年度第〇<br>回S.E.N.S養成セ<br>ミナー【関東】<br><sup>講座</sup> | TFTビル | 2019/03/01~2019/03/02 | 2019/02/19~2019/02/28 | 確認【申込済】 | 発行   | 領収       |

## ▼領収書の発行に失敗した、研修会終了までに発行しなかった、または押印領収書をご希望の場合▼

【協会】マイページ > 各種ご案内/刊行物 > ■その他 に掲載の「領収書発行申込書(郵送用)」に必要事 項をご記入の上、返信用封筒(切手貼付)を同封して、事務局宛に郵送してください。 ※日本 LD 学会の年会費・大会等に関する領収書は、日本 LD 学会事務局にお問い合わせください。 ※日本 LD 学会とは、申込書の書式、送付先住所が異なりますので、ご注意ください。

## ▼領収書発行申込書 送付先▼

〒105-0013 東京都港区浜松町 2-11-16 ユーワビル 6F 一般財団法人 特別支援教育士資格認定協会 宛

## ▼協会事務局への問い合わせについて▼

本協会ホームページのお問い合わせフォーム(https://sens-or-jp.prm-ssl.jp/inquiry.html)よりご連絡く ださい。回答は、順次メールで行います。なお、回答にはお時間をいただきます。 ※電話対応はしておりません。